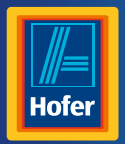

Da bin ich mir sicher.

# Bedienungsanleitung

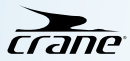

## **ANALOGE SMARTWATCH**

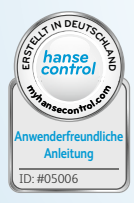

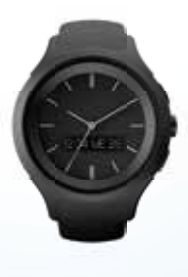

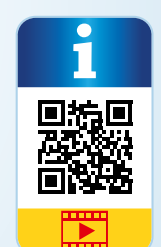

### Inhaltsverzeichnis

| Übersicht4                              |
|-----------------------------------------|
| Verwendung5                             |
| Lieferumfang/Geräteteile                |
| Allgemeines8                            |
| Bedienungsanleitung lesen und           |
| aufbewahren8                            |
| Zeichenerklärung9                       |
| Sicherheit11                            |
| Bestimmungsgemäßer Gebrauch11           |
| Sicherheitshinweise12                   |
| Smartwatch und Lieferumfang prüfen 19   |
| Inbetriebnahme20                        |
| Smartwatch einschalten20                |
| Akku der Smartwatch aufladen21          |
| Bluetooth <sup>®</sup> ein-/ausschalten |
| Die Crane Connect App24                 |

| Smartwatch ohne die Crane Connect |    |
|-----------------------------------|----|
| App verwenden                     | 24 |
| Kompatibilität                    | 26 |
| App downloaden und installieren   | 27 |
| Smartwatch mit Smartphone/Tablet  |    |
| verbinden                         | 29 |
| Uhrzeit einstellen                | 31 |
| Uhrzeit ohne Crane Connect App    |    |
| einstellen                        | 31 |
| Uhrzeit mit Crane Connect App     |    |
| einstellen                        | 31 |
| Benachrichtigungen                | 33 |
| Benachrichtigungen einstellen     | 33 |
| Benachrichtigungen empfangen      | 34 |
|                                   |    |

| Sinartwattii iiiueii                                                                                    | 37                               |
|----------------------------------------------------------------------------------------------------|----------------------------------|
| Tägliche Ziele                                                                                          | 38                               |
| Tägliche Ziele festlegen                                                                                | 40                               |
| Schlafmodus                                                                                             | 43                               |
| Schlafmodus aktivieren                                                                                  | 43                               |
| Schlafmodus deaktivieren                                                                                | 45                               |
| Suchmodus                                                                                               | 45                               |
| Kameramodus                                                                                             | 46                               |
| Alarmfunktion                                                                                           | 48                               |
| Smartwatch von Smartphone/Tablet                                                                        |                                  |
| trennen                                                                                                 | 49                               |
|                                                                                                    |                                  |
| Smartwatch zurücksetzen                                                                                 | 50                               |
| Smartwatch zurücksetzen<br>Symboltabelle                                                                | 50<br>50                         |
| Smartwatch zurücksetzen<br>Symboltabelle                                                                | 50<br>50<br>53                   |
| Smartwatch zurücksetzen<br>Symboltabelle<br>Wasserdichtheit<br>Reinigung                                | 50<br>50<br>53<br>55             |
| Smartwatch zurücksetzen<br>Symboltabelle<br>Wasserdichtheit<br>Reinigung<br>Aufbewahrung                | 50<br>50<br>53<br>55<br>56       |
| Smartwatch zurücksetzen<br>Symboltabelle<br>Wasserdichtheit<br>Reinigung<br>Aufbewahrung<br>Fehlersuche | 50<br>53<br>53<br>55<br>56<br>57 |

| Konformitätserklärung | 60 |
|-----------------------|----|
| Technische Daten      | 61 |
| Entsorgung            | 62 |
| Verpackung entsorgen  | 62 |
| Smartwatch entsorgen  | 63 |
| Garantiekarte         | 65 |
| Garantiebedingungen   | 67 |
| Kundenservice         | 70 |

4 (AT

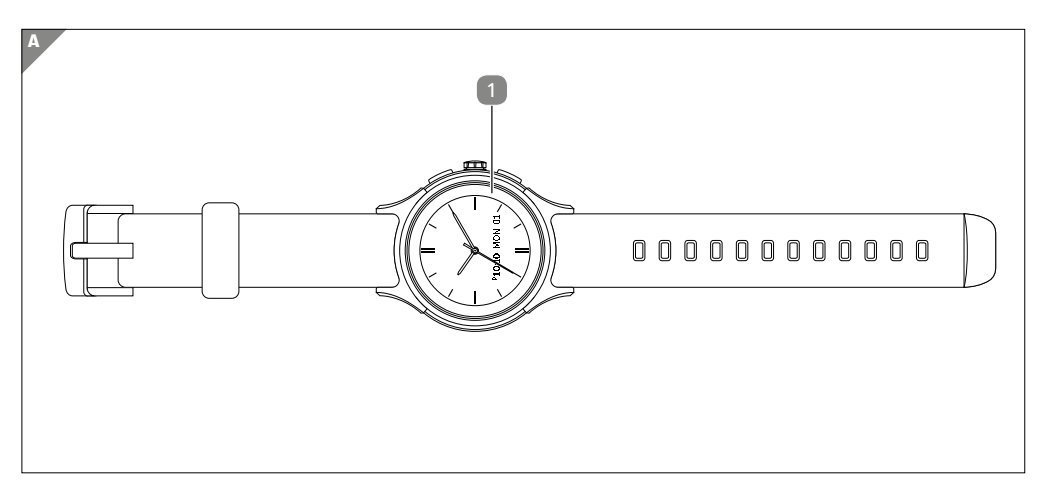

AT 5

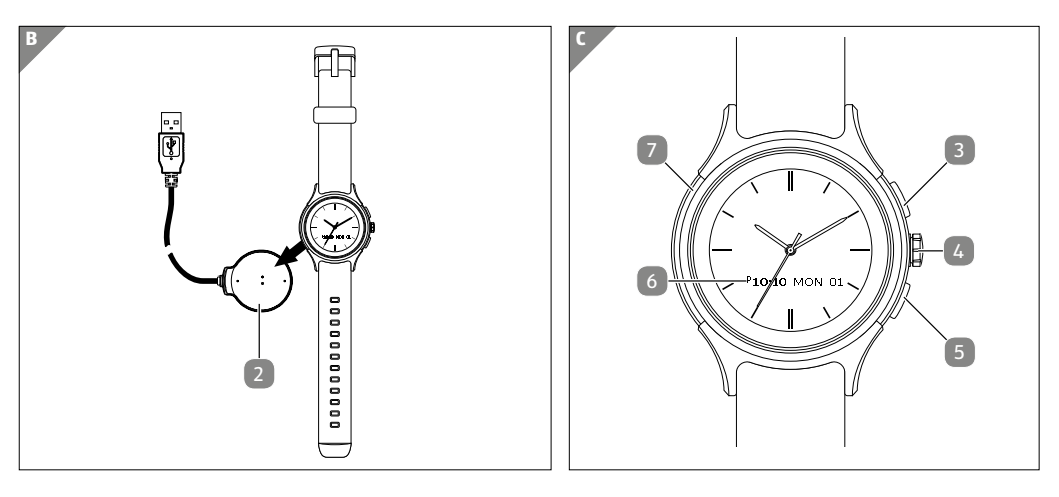

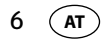

### Lieferumfang/Geräteteile

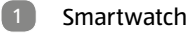

- 2 Ladegerät
- 3 Obere Taste
- Krone
- 5 Untere Taste
- 6 OLED-Display
- 7 Resetknopf (versenkt)

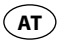

#### Jetzt ausprobieren

KUNDENDIENST

Scannen Sie einfach mit Ihrem Smartphone den folgenden QR-Code und erfahren Sie mehr über Ihr neu erworbenes Hofer-Produkt.\*

\*Beim Ausführen des QR-Code Readers können abhängig von Ihrem Tarif Kosten für die Internet-Verbindung entstehen.

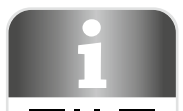

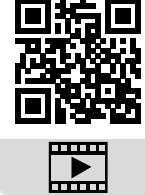

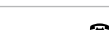

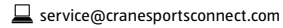

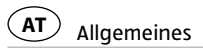

## Allgemeines

### Bedienungsanleitung lesen und aufbewahren

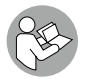

Diese Bedienungsanleitung gehört zu dieser analogen Smartwatch. Sie enthält wichtige Informationen zur Bedienung und Pflege. Um die Verständlichkeit zu erhöhen, wird die analoge Smartwatch im folgenden nur "Smartwatch" genannt.

Lesen Sie die Bedienungsanleitung, insbesondere die Sicherheitshinweise, sorgfältig durch, bevor Sie die Smartwatch einsetzen. Die Nichtbeachtung dieser Bedienungsanleitung kann zu schweren Verletzungen oder zu Schäden an der Smartwatch führen. Die Bedienungsanleitung basiert auf den in der Europäischen Union gültigen Normen und Regeln. Beachten Sie im Ausland auch landesspezifische Richtlinien und Gesetze. Bewahren Sie die Bedienungsanleitung für die weitere Nutzung auf. Wenn Sie die Smartwatch an Dritte weitergeben, geben Sie unbedingt diese Bedienungsanleitung mit.

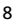

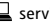

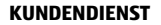

## Allgemeines (AT

### Zeichenerklärung

Die folgenden Symbole und Signalworte werden in dieser Bedienungsanleitung, auf der Smartwatch oder auf der Verpackung verwendet.

## A WARNUNG!

Dieses Signalsymbol/-wort bezeichnet eine Gefährdung mit einem mittleren Risikograd, die, wenn sie nicht vermieden wird, den Tod oder eine schwere Verletzung zur Folge haben kann.

## 

Dieses Signalsymbol/-wort bezeichnet eine Gefährdung mit einem niedrigen Risikograd, die, wenn sie nicht vermieden wird, eine geringfügige oder mäßige Verletzung zur Folge haben kann.

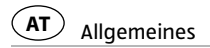

#### HINWEIS!

Dieses Signalwort warnt vor möglichen Sachschäden.

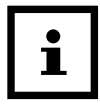

Dieses Symbol gibt Ihnen nützliche Zusatzinformationen zum Zusammenbau oder zum Betrieb.

**CE** Konformitätserklärung (siehe Kapitel "Konformitätserklärung"): Mit diesem Symbol gekennzeichnete Produkte erfüllen alle anzuwendenden Gemeinschaftsvorschriften des Europäischen Wirtschaftsraums.

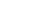

10

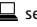

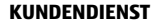

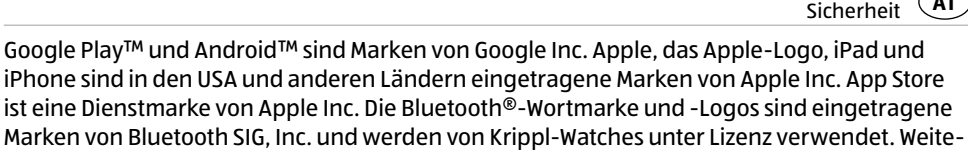

re Marken und Markennamen sind Eigentum ihrer jeweiligen Inhaber.

## Sicherheit

### Bestimmungsgemäßer Gebrauch

Die Smartwatch ist ausschließlich zur Anzeige der Uhrzeit, zum Datenaustausch mit Smartphones und Tablets sowie zur Messung von körperlichen Aktivitäten konzipiert. Sie dient dazu Daten zu sammeln, die Sie mithilfe der Crane Connect App auswerten können. Die Smartwatch ist ausschließlich für den Privatgebrauch bestimmt und nicht für den gewerblichen, therapeutischen oder medizinischen Bereich geeignet. Sie ist kein Kinderspielzeug und kein medizinisches Gerät.

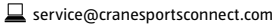

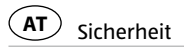

Verwenden Sie die Smartwatch nur wie in dieser Bedienungsanleitung beschrieben. Jede andere Verwendung gilt als nicht bestimmungsgemäß und kann zu Sachschäden oder zu Personenschäden führen.

Der Hersteller oder Händler übernimmt keine Haftung für Schäden, die durch nicht bestimmungsgemäßen oder falschen Gebrauch entstanden sind.

### Sicherheitshinweise

WARNIING

#### **Unfall-/Verletzungsgefahr!**

Bedienen Sie die Smartwatch nicht, wenn Sie ein Fahrzeug lenken. Es ist gefährlich den Blick von der Straße abzuwenden. Dies kann zu einem Unfall führen, bei dem Sie oder andere verletzt werden könnten.

12

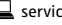

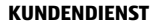

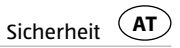

 Halten Sie an, um die Smartwatch zu bedienen, oder lassen Sie einen Beifahrer die Einstellungen vornehmen.

A WARNUNG!

#### **Explosionsgefahr!**

Akkus können explodieren, wenn sie stark erhitzt werden.

- Erhitzen Sie die Smartwatch nicht.
- Halten Sie die Smartwatch von heißen Oberflächen fern.
- Setzen Sie die Smartwatch nicht direktem Sonnenlicht oder sonstigen Wärmequellen aus, z. B. in einem Fahrzeug.
- Werfen Sie die Smartwatch nicht ins offene Feuer.

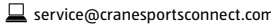

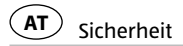

### WARNUNG!

Gefahren für Kinder und Personen mit verringerten physischen, sensorischen oder mentalen Fähigkeiten (beispielsweise teilweise Behinderte, ältere Personen mit Einschränkungen ihrer physischen und mentalen Fähigkeiten) oder Mangel an Erfahrung und Wissen (beispielsweise ältere Kinder).

 Diese Smartwatch kann von Kindern ab acht Jahren und darüber sowie von Personen mit verringerten physischen, sensorischen oder mentalen Fähigkeiten oder Mangel an Erfahrung und Wissen benutzt werden, wenn sie beaufsichtigt werden oder bezüglich des sicheren Gebrauchs der Smartwatch unterwiesen wurden und die daraus resultierenden Gefahren verstanden haben. Kinder dürfen nicht mit der Smartwatch spielen. Reinigung und Benutzerwartung dürfen nicht von Kindern durchgeführt werden, es sei denn, sie sind acht Jahre oder älter und werden beaufsichtigt.

service@cranesportsconnect.com

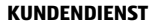

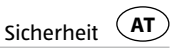

- Halten Sie Kinder jünger als acht Jahre von der Smartwatch und dem Ladegerät fern.
- Lassen Sie Kinder nicht mit der Verpackungsfolie spielen. Kinder können sie verschlucken und daran ersticken.

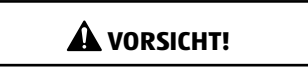

#### Gesundheitsgefahr!

Die Smartwatch ist kein medizinisches Gerät, sie ist ein Trainingshilfsmittel zur Berechnung zurückgelegter Entfernungen und des Verbrauchs von Kalorien.

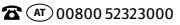

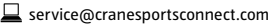

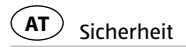

16

#### **HINWEIS!**

#### **Beschädigungsgefahr!**

Unsachgemäßer Umgang mit der Smartwatch kann zu Beschädigungen führen.

- Verwenden Sie die Smartwatch nicht, wenn sie sichtbare Schäden aufweist.
- Öffnen Sie das Gehäuse der Smartwatch nicht und überlassen Sie eine Reparatur Fachkräften. Wenden Sie sich im Reparaturfall über die auf der Garantiekarte angegebene Serviceadresse an den Hersteller. Bei eigenständig durchgeführten Reparaturen oder falscher Verwendung sind Haftungs- und Garantieansprüche ausgeschlossen.
- Halten Sie scharfe Gegenstände von der Smartwatch fern.
- Nehmen Sie den Akku nicht aus der Smartwatch heraus, er ist fest integriert und nicht austauschbar.
- Benutzen Sie die Smartwatch bei einer Umgebungstemperatur zwischen -10 °C und +60 °C.

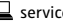

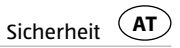

- Stellen Sie keine schweren Gegenstände auf die Smartwatch und üben Sie keinen Druck auf die Smartwatch aus.
- Schützen Sie die Smartwatch vor Stößen und Schlägen.
- Tauchen Sie die Smartwatch und das Ladegerät nicht in Wasser oder andere Flüssigkeiten ein.
- Vermeiden Sie sehr starke Magnetfelder (z. B. Transformatoren), da sonst Abweichungen in der Zeitmessung entstehen können. Das Nichtbeachten dieser Hinweise kann zu Störungen oder zur Beschädigung Ihrer Smartwatch führen.

#### HINWEIS!

#### Beschädigungsgefahr!

Salz- und Thermalwasser kann zur Korrosion von Metallteilen führen.

- Es wird empfohlen, mit der Uhr nicht in die Sauna zu gehen, da sich aufgrund der Temperaturunterschiede Kondenswasser bilden könnte und dadurch das Uhrwerk beschädigt wird.

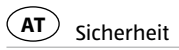

18

- Bei Schwimmbewegungen oder unter einem Wasserstrahl (z. B. beim Duschen oder Händewaschen) können Druckspitzen entstehen. Die Uhr wird an den betroffenen Stellen hierbei deutlich stärker belastet, als es die Eintauchtiefe vermuten lässt. Erst ab der Klassifizierung 5 bar kann von einer wasserdichten Uhr gesprochen werden (Duschen möglich). Ab der Klassifizierung 10 bar kann die Uhr auch beim Schwimmen verwendet werden.
- Wasserdichtheit ist keine bleibende Eigenschaft, da die eingebauten Dichtelemente in ihrer Funktion und im täglichen Gebrauch nachlassen oder auch durch Stoß und Fall beschädigt werden können
- Wenn eine Uhr großen Temperaturunterschieden ausgesetzt wird, etwa bei einem Sonnenbad mit anschließendem Sprung in kühleres Wasser, kann sich im Gehäuse Kondensflüssigkeit bilden. Dies muss keine Wasserundichtigkeit bedeuten, die Feuchtigkeit muss aber unbedingt sofort entfernt werden. Wenden Sie sich in diesem Fall an die auf der Garantiekarte angegebene Serviceadresse.
- Weitere Informationen finden Sie im Kapitel "Wasserdichtheit".

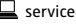

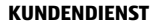

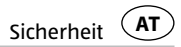

### Smartwatch und Lieferumfang prüfen

#### HINWEIS!

#### Beschädigungsgefahr!

Wenn Sie die Verpackung unvorsichtig mit einem scharfen Messer oder anderen spitzen Gegenständen öffnen, kann die Smartwatch schnell beschädigt werden.

- Gehen Sie beim Öffnen sehr vorsichtig vor.
  - 1. Nehmen Sie die Smartwatch 📶 aus der Verpackung
  - 2. Entfernen Sie die Schutzfolie von der Smartwatch.
  - 3. Prüfen Sie, ob die Lieferung vollständig ist (siehe Abb. A und B).

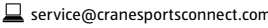

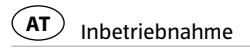

4. Kontrollieren Sie, ob die Smartwatch oder die Einzelteile Schäden aufweisen. Ist dies der Fall, benutzen Sie die Smartwatch nicht. Wenden Sie sich über die auf der Garantiekarte angegebene Serviceadresse an den Hersteller.

## Inbetriebnahme

20

### Smartwatch einschalten

Die Smartwatch 1 wird für den Verkauf in einen Ruhezustand versetzt. Um die Smartwatch einzuschalten, gehen Sie wie folgt vor:

- Drücken und halten Sie die obere Taste 3 oder die untere Taste 5 für 2 Sekunden.

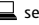

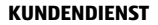

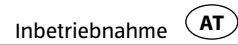

#### Akku der Smartwatch aufladen

#### HINWEIS!

#### Beschädigungsgefahr!

Unsachgemäßes Anschließen des Ladegeräts kann zu Beschädigungen der Smartwatch führen.

 Verwenden Sie zum Laden des Smartwatch-Akkus nur das mitgelieferte Ladegerät und einen USB-Anschluss an Ihrem PC oder einen USB-Netzadapter.

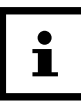

Die Smartwatch **1** verfügt über einen eingebauten Lithium-Polymer-Akku. Laden Sie diesen vor der ersten Verwendung der Smartwatch voll auf (ca. 3 Stunden).

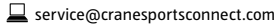

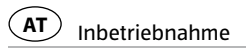

- 1. Um Korrosion zu vermeiden, trocknen Sie gegebenenfalls die Ladekontakte auf der Rückseite der Smartwatch gut ab, bevor Sie den Ladevorgang starten.
- 2. Legen Sie die Smartwatch mit der Rückseite so auf die Ladekontakte des Ladegeräts 2. dass das Ladekabel auf 09.00 Uhr zeigt (siehe Abb. B).

Das Ladegerät haftet magnetisch und rastet leicht ein.

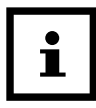

- Ein falsches Anschließen des Ladegeräts kann zur Erhitzung der Smartwatch bzw. des Kabels führen. Achten Sie darauf, dass beim Anschluss des Ladegeräts die Metallstifte genau in die Ladekontakte der Smartwatch einrasten.
- 3. Verbinden Sie das USB-Kabel des Ladegeräts mit dem USB-Anschluss eines PCs oder einem **USB-Netzadapter.**

Vergewissern Sie sich, dass der PC eingeschaltet bzw. der USB-Netzadapter ans Stromnetz angeschlossen ist.

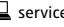

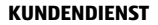

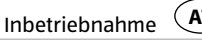

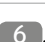

Während des Ladevorgangs blinkt ein Balken des E-Symbols auf dem OLED-Display 6. Der Akku ist voll aufgeladen, sobald kein Balken am Akkusymbol mehr blinkt und alle Balken anzeigt werden.

- 4. Ziehen Sie den USB-Stecker aus dem USB-Netzadapter bzw. dem PC, sobald der Akku vollständig aufgeladen ist.
- 5. Nehmen Sie das Ladegerät von der Rückseite der Smartwatch ab.

### Bluetooth<sup>®</sup> ein-/ausschalten

Um Bluetooth® auf der Smartwatch 🚺 ein-/auszuschalten, gehen Sie wie folgt vor.

- 1. Drücken und halten Sie die obere Taste 3 im Uhrzeitmodus für 2 Sekunden.
- Die Nachricht "Bluetooth On" wird auf dem OLED-Display 6 für 2 Sekunden angezeigt, wenn Bluetooth<sup>®</sup> eingeschaltet wurde.

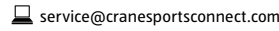

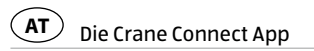

 Die Nachricht "Bluetooth Off" wird auf dem OLED-Display f
ür 2 Sekunden angezeigt, wenn Bluetooth<sup>®</sup> ausgeschaltet wurde.

## Die Crane Connect App

Alle Funktionen der Smartwatch lassen sich ausschließlich in Verbindung mit der Crane Connect App nutzen. Diese können Sie kostenlos im App Store und im Google Play™ Store herunterladen. Die Crane Connect App ermöglicht es Ihnen:

- die Smartwatch einzustellen.
- die Kommunikation zwischen Smartwatch und Ihrem Smartphone oder Tablet zu konfigurieren
- und die Messergebnisse Ihrer körperlichen Aktivitäten auszuwerten. ٠

### Smartwatch ohne die Crane Connect App verwenden

Sie können die Smartwatch auch ohne die Crane Connect App verwenden. Ohne die Crane

74

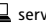

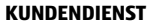

#### Die Crane Connect App

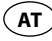

Connect App können nur die Uhrzeit eingestellt und die Daten vom aktuellen Tag abgelesen werden. Beachten Sie dabei, dass zur Ermittlung der verbrannten Kalorien und der Distanz die Personendaten eines durchschnittlichen Nutzers verwendet werden. Dadurch können Ihre tatsächlichen Ergebnisse von den ermittelten Ergebnissen abweichen.

Ihre Daten können ohne die Crane Connect App auch nur für den aktuellen Tag angezeigt werden. Nur wenn die Daten übertragen und bei vorhandener Internetverbindung auf die Internetseite hochgeladen werden, können sie dauerhaft gespeichert und dargestellt werden.

Ohne die Crane Connect App können Sie die werksseitig voreingestellten Ziele nicht an Ihre individuellen Ziele anpassen. Werksseitig voreingestellt sind:

- Schrittziel: 10.000 Schritte
- Distanzziel: 6 km
- Kalorienverbrauch: 3.000 Kilokalorien

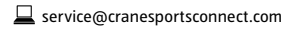

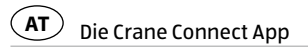

### Kompatibilität

Folgende Smartphones und Tablets, die über Bluetooth<sup>®</sup> Smart Ready (ab Bluetooth<sup>®</sup> 4.0) verfügen, sind kompatibel mit der Smartwatch 1 und der Crane Connect App:

- Apple<sup>®</sup> iPhone<sup>®</sup> 4s und neuere Versionen
- Apple<sup>®</sup> iPad<sup>®</sup> der 3. Generation und neuere Versionen
- Apple<sup>®</sup> iPad mini™
- Apple<sup>®</sup> iPad Air<sup>™</sup> und neuere Versionen
- Smartphones und Tablets mit Android<sup>™</sup> 4.3 und neuere Versionen

Eine detaillierte Liste kompatibler Geräte finden Sie unter https://www.cranesportsconnect.com/kompatibilitaet

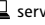

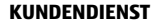

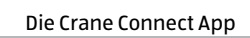

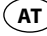

### App downloaden und installieren

- Laden Sie die kostenlose Crane Connect App aus dem App Store (als iPhone<sup>®</sup>- oder iPad<sup>®</sup>-Benutzer), aus dem Google Play<sup>™</sup> Store (als Android<sup>™</sup>-Benutzer), unter https://www.cranesportsconnect.com unter dem Reiter "Downloads" oder über den folgenden QR-Code herunter:
  - QR-Code für Android:

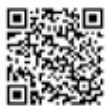

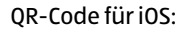

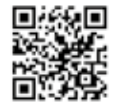

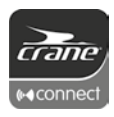

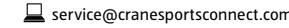

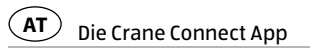

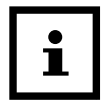

Um lange Ladezeiten und gegebenenfalls damit verbundene Kosten zu vermeiden, empfiehlt es sich, für den Download eine W-LAN-Verbindung zu benutzen.

2. Installieren Sie die Crane Connect App auf Ihrem Smartphone oder Tablet. Befolgen Sie dazu die Anweisungen für Ihre Registrierung Schritt für Schritt.

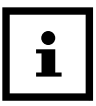

Sie können Ihr Benutzerkonto auch auf der Internetseite https://cranesportsconnect.com anlegen.

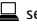

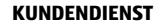

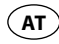

## Smartwatch mit Smartphone/Tablet verbinden

- 1. Vergewissern Sie sich, dass auf Ihrer Smartwatch und auf Ihrem Smartphone oder Tablet Bluetooth<sup>®</sup> aktiviert ist. Lesen Sie dazu das Kapitel "Bluetooth<sup>®</sup> ein-/ausschalten".
- 2. Öffnen Sie auf Ihrem Smartphone oder Tablet die Crane Connect App und rufen Sie "Alle Einstellungen" auf.
- 3. Drücken Sie auf "Analoge Smartwatch".
- 4. Drücken Sie im Feld "Paaren" auf "Verbinden".

Die Crane Connect App beginnt nun, nach einer kompatiblen Smartwatch zu suchen.

- 5. Halten Sie im Uhrzeitmodus die untere Taste 5 für ca. 2 Sekunden gedrückt, um zum Verbindungsmodus zu gelangen.
- Drücken Sie die obere Taste 3 auf der Smartwatch 1, um den Verbindungsaufbau zu starten.

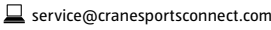

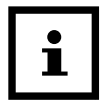

Der Scanvorgang dauert ca. 30 Sekunden. Wenn die App in dieser Zeit keine kompatible Smartwatch findet, wird der Scan abgebrochen und die Smartwatch wechselt in den normalen Modus zurück.

 Drücken Sie die untere Taste, um manuell zum Uhrzeitmodus zurückzukehren. Nach erfolgreicher Synchronisation zeigt die App die ID der gekoppelten Smartwatch an und es erscheint die Meldung "Erfolg!".

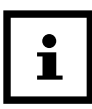

Wenn Ihr Smartphone oder Tablet eine aktive Internetverbindung hat, werden alle gemessenen Daten automatisch von der Crane Connect App auf die Internetseite https://www.cranesportsconnect.com hochgeladen und dort dauerhaft gespeichert.

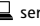

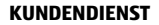

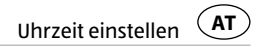

## Uhrzeit einstellen

### **Uhrzeit ohne Crane Connect App einstellen**

Sie können die Uhrzeit der Smartwatch 💶 manuell einstellen. Gehen Sie dazu wie folgt vor:

- 1. Ziehen Sie die Krone 🚺 heraus.
- 2. Drehen Sie die Krone im Uhrzeigersinn solange, bis die gewünschte Uhrzeit erreicht ist.
- 3. Drücken sie die Krone wieder in die Smartwatch.

### Uhrzeit mit Crane Connect App einstellen

Wenn Sie die Smartwatch 1 das erste Mal benutzen, müssen Sie die Uhrzeit mit der Crane Connect App manuell synchronisieren. Gehen Sie dazu wie folgt vor:

1. Verbinden Sie die Smartwatch mit Ihrem Smartphone/Tablet wie im Kapitel "Smartwatch mit Smartphone/Tablet verbinden" beschrieben.

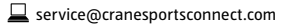

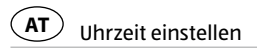

2. Starten Sie die Crane Connect App und öffnen Sie die Einstellungen der Smartwatch. Hier klicken Sie auf "Analoge Zeit synchr.". Nachdem Sie jene Uhrzeit eingegeben haben, die Ihre Smartwatch im Moment anzeigt und auf "Sync" getippt haben, synchronisiert sich die Smartwatch mit der Uhrzeit auf dem Smartphone/Tablet.

Wenn der Akku der Smartwatch leer war und Sie die Smartwatch wieder aufgeladen haben, synchronisiert sich die Smartwatch von nun an selbstständig, sobald die Crane Connect App geöffnet wird.

Sie haben die Möglichkeit im Uhrzeitmodus zwischen 3 Digitaluhrzeitanzeigen auf dem OLED-Display 6 zu wählen.

- Drücken Sie die obere Taste 3 um zwischen den Digitaluhrzeitanzeigen zu wechseln.

32

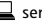

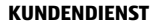

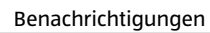

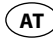

## Benachrichtigungen

In der Crane Connect App können Sie auswählen, in welchen Fällen Sie die Smartwatch über Statusmeldungen Ihres Smartphones oder Tablets benachrichtigen soll. Zur Auswahl gehören eingehende Anrufe, Anrufe in Abwesenheit, ungelesene Nachrichten, ungelesene E-Mails, Verbindungsabbrüche zwischen Smartwatch und gekoppeltem Smartphone/Tablet sowie Versuche des Smartphones/Tablets, die Smartwatch zu finden.

### Benachrichtigungen einstellen

- 1. Öffnen Sie auf Ihrem Smartphone oder Tablet die Crane Connect App und rufen Sie die Einstellungen für die Smartwatch 1 auf.
- 2. Scrollen Sie nach unten zu "Meldesignale konfigurieren".
- 3. Aktivieren Sie die gewünschten Benachrichtigungsfunktionen, indem Sie den zugehörigen Regler nach rechts schieben (**(**).

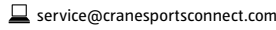

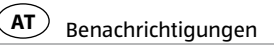

Wenn Sie einstellen möchten, auf welche Weise die Smartwatch die Benachrichtigung signalisieren soll, drücken Sie auf den Pfeil rechts vom Regler.

Sie haben nun die Wahl, die Blinkfrequenz des OLED-Displays 6 ("Blinken") einzustellen ("Aus", "Einzeln" oder "Mehrfach"), den Summton ("Aus", "Einzeln" oder "Mehrfach") und die Stärke der Vibration zu konfigurieren ("Aus", "Schwach" oder "Stark").

Zusätzlich haben Sie die Möglichkeit, die Dauer jedes Meldesignals festzulegen. Benutzen Sie den Schieberegler "Dauer", um eine Dauer zwischen 1 und 5 Sekunden einzustellen.

### Benachrichtigungen empfangen

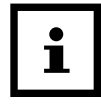

Um Benachrichtigungen empfangen zu können, muss sich Ihr Smartphone oder Tablet in Bluetooth®-Reichweite befinden.

Die Smartwatch 🚺 zeigt die letzten 10 Benachrichtigungen an.

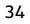

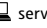

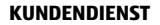

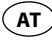

Wenn auf Ihrem Smartphone ein Anruf eingeht, benachrichtigt Sie die Smartwatch mit den in der App eingestellten Signalen.

Das 🗗 -Symbol läuft von rechts nach links, wenn Sie in den Einstellungen "Blinken" aktiviert haben.

Wenn Sie einen Anruf auf Ihrem Smartphone verpasst haben, benachrichtigt Sie die Smartwatch mit den in der App eingestellten Signalen.

Das 🕾-Symbol blinkt, wenn Sie in den Einstellungen "Blinken" aktiviert haben.

Wenn auf Ihrem Smartphone oder Tablet eine Nachricht (z.B. SMS, Facebook, Twitter, WhatsApp) eingegangen ist, benachrichtigt Sie die Smartwatch mit den in der App eingestellten Signalen.

Das 💭-Symbol blinkt, wenn Sie in den Einstellungen "Blinken" aktiviert haben.

Wenn auf Ihrem Smartphone oder Tablet eine E-Mail eingegangen ist, benachrichtigt Sie die Smartwatch mit den in der App eingestellten Signalen.

Das 🖂 -Symbol blinkt, wenn Sie in den Einstellungen "Blinken" aktiviert haben.

🖀 🖲 00800 52323000

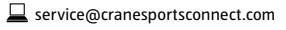

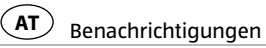

Sollte die Bluetooth®-Verbindung zwischen Smartwatch und Smartphone oder Tablet unterbrochen werden, benachrichtigt Sie die Smartwatch mit den in der App eingestellten Signalen. Das 🖾 -Symbol blinkt, wenn Sie in den Einstellungen "Blinken" aktiviert haben.

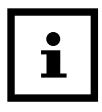

Eine unterbrochene Bluetooth®-Verbindung wird automatisch wieder hergestellt, sobald Sie sich in Reichweite Ihres Smartphones oder Tablets befinden. In diesem Fall synchronisiert die Smartwatch eingehende Benachrichtigungen mit dem Smartphone oder Tablet. Bei Beginn der Synchronisierung vibriert die Smartwatch einmal kurz

- 1. Drücken Sie im Uhrzeitmodus einmal auf die untere Taste 5 um zum Benachrichtigungsmodus zu gelangen.
- Um zwischen den empfangenen Benachrichtigungen zu wechseln, drücken Sie die obere Taste 3.

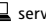

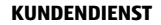

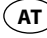

- Um alle empfangenen Benachrichtigungen auf der Smartwatch zu löschen, halten Sie die obere Taste ca. 2 Sekunden lang gedrückt. Die Smartwatch wechselt automatisch zum leeren Benachrichtigungsmodus zurück.
- Drücken Sie die untere Taste, um zurück zum Benachrichtigungsmodus zu wechseln.

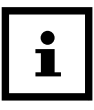

Sobald Sie die Benachrichtigung auf Ihrem Smartphone oder Tablet aufgerufen haben, wird die entsprechende Benachrichtigung auf der Smartwatch gelöscht. Voraussetzung dafür ist, dass eine Bluetooth<sup>®</sup>-Verbindung zwischen Smartwatch und Ihrem Smartphone oder Tablet besteht.

## Smartwatch finden

Wenn Sie die Smartwatch 💶 verlegt haben, können Sie sie mit der Crane Connect App suchen.

1. Öffnen Sie auf Ihrem Smartphone oder Tablet die Crane Connect App und rufen Sie die Einstellungen für die Smartwatch auf.

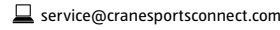

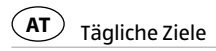

- 2. Scrollen Sie nach unten bis zu "Uhr finden".
- 3. Drücken Sie auf "Suche".
  - Wenn die Uhr in Bluetooth®-Reichweite ist, gibt sie einen Alarm von sich.
  - Die Meldesignale, mit denen sich die Smartwatch melden soll, können in der Crane Connect App konfiguriert werden.

## Tägliche Ziele

38

Mit der Smartwatch und der zugehörigen Crane Connect App sind Sie in der Lage, sich tägliche Ziele für Ihre körperlichen Aktivitäten zu setzen. Die Smartwatch zeichnet jeden Tag mit einem Sensor Ihre Schritte auf und ermittelt mithilfe Ihrer persönlichen Daten, wie weit Sie Ihre selbst gesteckten Ziele bereits erfüllt haben. Dazu gehören:

• Schritte – die Smartwatch zählt die Schritte, die Sie am Tag zurücklegen. Der Schrittzähler wird um 24 Uhr automatisch zurückgesetzt.

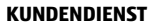

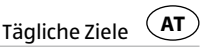

- Distanz die Smartwatch errechnet die Distanz, die Sie am Tag zurücklegen, in km oder Meilen. Die Berechnung basiert auf den gezählten Schritten und Ihren individuellen Angaben, die die Smartwatch aus der Crane Connect App bezieht. Der Distanzzähler wird um 24 Uhr automatisch zurückgesetzt.
- Kalorien die Smartwatch berechnet die Kalorien, die Sie am Tag verbrennen. Die Berechnung basiert auf Ihrer Aktivität und Ihren individuellen Angaben (Größe, Alter, Geschlecht, Gewicht, Schlafdauer usw.), die die Smartwatch aus der Crane Connect App bezieht. Der Kalorienzähler wird um 24 Uhr automatisch zurückgesetzt. Beachten Sie, dass auch beim Schlafen Kalorien verbrannt werden und die Aufzeichnung der Kalorien ab 24 Uhr beginnt. Wenn Sie in der Früh aufstehen, werden daher schon verbrauchte Kalorien am Display der Smartwatch angezeigt.
- Aktive Zeit die Smartwatch misst Ihre aktive Zeit in Stunden und Minuten. Der Aktivzeitzähler wird um 24 Uhr automatisch zurückgesetzt.

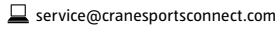

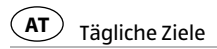

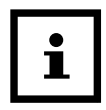

40

Alle gesammelten Daten werden 7 Tage lang in der Smartwatch gespeichert.

### Tägliche Ziele festlegen

Um ein tägliches Aktivitätspensum festzulegen, das Sie mit der Smartwatch 1 abgleichen können, gehen Sie wie folgt vor:

- 1. Öffnen Sie auf Ihrem Smartphone oder Tablet die Crane Connect App und rufen Sie die Einstellungen für die Smartwatch auf.
- 2. Scrollen Sie nach unten bis zu dem Punkt "Tägliche Ziele".
- 3. Legen Sie über die entsprechenden Eingabefelder fest, wie viele Schritte Sie am Tag machen, welche Distanz Sie jeden Tag zurücklegen und wie viele Kalorien Sie täglich verbrennen möchten.

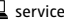

Tägliche Ziele (AT

Ihre Eingaben werden gespeichert.

4. Drücken Sie im Uhrzeitmodus zweimal die untere Taste 5, um zum Aktivitätsmodus zu gelangen. Sie kommen als erstes zur Schrittansicht.

In der Schrittansicht sehen Sie, wie viele Schritte Sie am Tag zurückgelegt haben.

- 5. Drücken Sie in der Schrittansicht die obere Taste 3, um zur Distanzansicht zu gelangen. In der Distanzansicht sehen Sie, welche Distanz Sie am Tag zurückgelegt haben.
- 6. Drücken Sie in der Distanzansicht die obere Taste, um zur Kalorienansicht zu gelangen. In der Kalorienansicht sehen Sie, wie viele Kalorien Sie am Tag verbraucht haben.
- 7. Drücken Sie in der Kalorienansicht die obere Taste, um zur Aktivzeitansicht zu gelangen. In der Aktivzeitansicht sehen Sie, wie lange Sie sich bewegt haben.

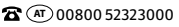

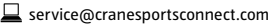

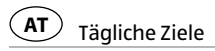

8. Drücken Sie in der Aktivzeitansicht die obere Taste, um zur Zielansicht zu gelangen.

In der Zielansicht wird Ihnen Ihr Fortschritt bis zum Erreichen Ihres in der App ausgewählten Zieles angezeigt. Der weiße Balken wird sich, je näher Sie Ihrem Ziel kommen, immer mehr schwarz färben.

9. Drücken Sie in der Zielansicht die obere Taste, um zur Schrittansicht zu gelangen oder drücken Sie die untere Taste, um zum Schlafmodus zu wechseln.

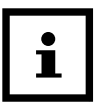

- Sie können alle Modi des Aktivitätsmodus durch Drücken der oberen Taste beliebig wiederholen.
- Sie können durch das Drücken der unteren Taste aus jedem einzelnen Schritt des Aktivitätsmodus zum Schlafmodus wechseln.

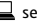

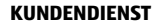

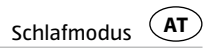

## Schlafmodus

Mit der Smartwatch können Sie Ihren Schlaf in Stunden und Minuten messen. Wenn Sie die Smartwatch im Bett tragen, zeichnet sie Ihre Schlafdauer und -qualität auf. Über die Crane Connect App können Sie die "automatische Schlafzeit" aktivieren bzw. deaktivieren sowie die Auswertung Ihrer Schlafphasen und -qualität einsehen.

### Schlafmodus aktivieren

Tragen Sie die Smartwatch, wenn Sie zu Bett gehen, und stellen Sie die "automatische Schlafzeit" in der Crane Connect App ein oder aktivieren Sie den Schlafmodus auf der Smartwatch wie folgt:

1. Drücken Sie im Uhrzeitmodus dreimal die untere Taste 5, um zum Schlafmodus zu gelangen.

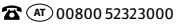

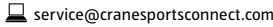

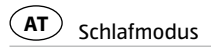

2. Halten Sie die obere Taste 3 2 Sekunden lang gedrückt, um den Schlafmodus einzuschalten.

Zur Bestätigung wird das 🚔-Symbol angezeigt.

Sie können jederzeit prüfen, ob sich die Smartwatch im Schlafmodus befindet.

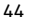

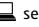

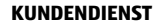

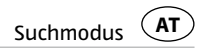

### Schlafmodus deaktivieren

Sie können den Schlafmodus wie folgt deaktivieren:

- 1. Halten Sie die obere Taste 3 2 Sekunden lang gedrückt, um den Schlafmodus auszuschalten. Auf dem OLED-Display erscheint das 2 Symbol und die letzte Schlafzeit.
- 2. Halten Sie die obere Taste 2 Sekunden lang gedrückt, um den Schlafmodus zu reaktivieren oder drücken Sie die untere Taste 5, um zum Suchmodus zu gelangen.

## Suchmodus

Falls Sie Ihr Smartphone oder Tablet verlegt haben, können Sie es mit der Smartwatch suchen. Gehen Sie dafür wie folgt vor:

- 1. Drücken Sie im Uhrzeitmodus viermal die untere Taste 5, um zum Suchmodus zu gelangen.
- 2. Drücken sie die obere Taste 3, um die Suche nach Ihrem Smartphone oder Tablet zu starten.

🖀 🔿 00800 52323000

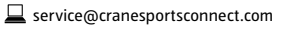

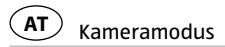

Wenn Ihr Smartphone oder Tablet sich nun in Bluetooth<sup>®</sup>-Reichweite befindet und Bluetooth<sup>®</sup> aktiviert ist, wird es mit einem Signal reagieren, sobald Sie die obere Taste betätigen.

3. Drücken Sie die obere Taste, um die Suche zu wiederholen oder drücken Sie die untere Taste, um zum Kameramodus zu gelangen.

### Kameramodus

Sie können mit der Smartwatch die Kamera Ihres Smartphones oder Tablets auslösen.

- 1. Vergewissern Sie sich, dass auf Ihrem Smartphone oder Tablet Bluetooth® aktiviert ist.
- 2. Drücken Sie im Uhrzeitmodus fünfmal die untere Taste 5 um zum Kameramodus zu gelangen.

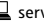

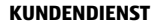

3. Drücken Sie die obere Taste 3, um die Kamera Ihres Smartphones oder Tablets zu starten.

Die Kamera Ihres Smartphones oder Tablets wird aufgerufen. Bei iOS-Geräten muss dazu die App geöffnet sein.

4. Drücken Sie die obere Taste, um ein Foto zu machen.

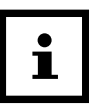

Falls die Kamera nicht auf die Smartwatch reagiert, prüfen Sie in den Datenschutz-Einstellungen Ihres Smartphones oder Tablets, ob die Kamera für die Crane Connect App freigegeben ist.

5. Drücken Sie die obere Taste, um erneut ein Foto zu machen oder drücken Sie die untere Taste, um zum Uhrzeitmodus zu gelangen.

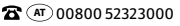

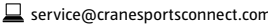

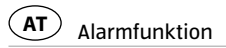

## **Alarmfunktion**

In der Crane Connect App können Sie bis zu drei Alarme pro Tag einstellen.

- 1. Öffnen Sie auf Ihrem Smartphone oder Tablet die Crane Connect App und rufen Sie die Einstellungen für die Smartwatch auf.
- 2. Wählen Sie unter "Alarm" einen der drei voreingestellten Alarme aus, indem Sie auf die Uhrzeit drücken.
- 3. Stellen Sie die gewünschte Zeit ein, zu der der Alarm aktiviert werden soll.
- 4. Drücken Sie auf "Fertig" oder "OK".
- 5. Aktivieren Sie den ausgewählten Alarm, indem Sie den zugehörigen Regler nach rechts schieben (
- 6. Vergewissern Sie sich, dass auf Ihrem Smartphone oder Tablet Bluetooth® aktiviert ist. Der Alarm ist nun eingestellt.

48

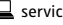

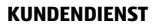

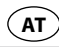

- Stellen Sie nun gegebenenfalls zwei weitere Alarme auf diese Weise ein.
- Wenn der Alarm ertönt, können Sie ihn durch Drücken der oberen 3 oder der unteren Taste 5 ausschalten.

## Smartwatch von Smartphone/Tablet trennen

Wenn Sie die Smartwatch 1 von Ihrem Smartphone oder Tablet trennen möchten, gehen Sie wie folgt vor:

- 1. Öffnen Sie auf Ihrem Smartphone oder Tablet die Crane Connect App und rufen Sie die Einstellungen für die Smartwatch auf.
- 2. Gehen Sie zum Feld "Paaren".
- 3. Drücken Sie auf "Trennen".

Um die Smartwatch komplett von Ihrem Smartphone oder Tablet zu trennen, prüfen Sie in Ihren Smartphone- oder Tablet-Einstellungen auch die Bluetooth®-Verbindungen und

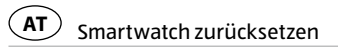

entfernen Sie die Smartwatch dort ebenfalls.

## Smartwatch zurücksetzen

Wenn Sie die Smartwatch zurücksetzen möchten, gehen Sie wie folgt vor:

Verwenden Sie einen spitzen Gegenstand, z. B. das Ende einer aufgebogenen Büroklammer oder einen Stift, um den versenkten Resetknopf 
 zu betätigen.

## Symboltabelle

| Symbol        | Bedeutung                     |
|---------------|-------------------------------|
| Wed 08 Mar    | Uhrzeit und Datum - Ansicht 1 |
| P12:38 APR 01 | Uhrzeit und Datum - Ansicht 2 |
| ° 3:32 🚥      | Uhrzeit und Datum - Ansicht 3 |

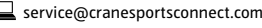

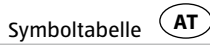

| Symbol                      | Bedeutung                                |
|-----------------------------|------------------------------------------|
| <b>5 </b> • 9:30            | • Alarm                                  |
| <b>!!</b> 23,000            | Schrittansicht                           |
| <b>►</b> ≤ <b>► 9.67</b> km | Distanzansicht                           |
| 🚷 3,456 Cal                 | Kalorienansicht                          |
| 📌 1h 26m                    | Aktivzeitansicht                         |
|                             | Zielansicht                              |
| <b>17:32</b> -Peta          | Eingehender Anruf                        |
| 🗩 17:33-John                | Eingehende Nachricht (SMS, Twitter etc.) |
| a Q M                       | Verpasste Anrufe/Nachrichten/E-Mail      |

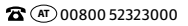

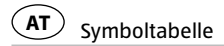

52

| Symbol              | Bedeutung                                                                  |
|---------------------|----------------------------------------------------------------------------|
| No Notification     | Keine neuen Benachrichtigungen                                             |
| =(3= 1)) <b>(()</b> | Aktivierter Kameramodus                                                    |
| ≡(3≡ 1)) <b>[</b> ] | Aktivierter Suchmodus                                                      |
| ۲<br>۲              | Verlorene Bluetooth <sup>®</sup> -Verbindung                               |
| + +                 | Aktivierter Verbindungsmodus                                               |
| ۲X                  | <ul><li>Verbindung fehlgeschlagen</li><li>Verbindung erfolgreich</li></ul> |

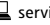

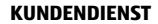

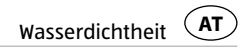

## Wasserdichtheit

Die Smartwatch ist auf eine Wasserdichtheit bis 5 bar geprüft. Damit ist sie geeignet für den täglichen Gebrauch wie z. B. Duschen oder Händewaschen.

|          | Situation       | Wasserdicht bis zu 5 bar* |
|----------|-----------------|---------------------------|
| .,       | Regen, Spritzer | Ja                        |
| <b>S</b> | Händewaschen    | Ja                        |
|          | Duschen         | Ja                        |

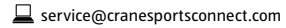

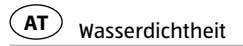

| Situation       | Wasserdicht bis zu 5 bar* |
|-----------------|---------------------------|
| Baden/Schwimmen | Nein                      |
| Wassersport     | Nein                      |

\*Die bar-Angabe bezieht sich auf den Luftüberdruck, der im Rahmen der Wasserdichtheitsprüfung nach DIN 8310 bei der Smartwatch angewandt wurde.

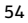

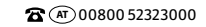

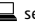

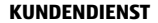

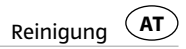

## Reinigung

#### **HINWEIS!**

#### Beschädigungsgefahr!

Unsachgemäße Reinigung kann zu Beschädigungen führen.

- Verwenden Sie keine aggressiven Reinigungsmittel, Bürsten mit Metall- oder Nylonborsten, sowie keine scharfen oder metallischen Reinigungsgegenstände wie Messer, harte Spachtel und dergleichen. Diese können die Oberflächen beschädigen.
- Tauchen Sie die Smartwatch und das Ladegerät nicht in Wasser oder andere Flüssigkeiten ein.
  - Reinigen Sie die Smartwatch 1 und das Ladegerät 2 nur mit einem weichen, angefeuchteten, fusselfreien Tuch.

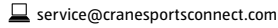

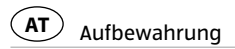

## Aufbewahrung

- Reinigen Sie die Smartwatch 1 und das Ladegerät 2 vor dem Aufbewahren gründlich wie im Kapitel "Reinigung" beschrieben.
- Bewahren Sie Smartwatch und Ladegerät stets an einem trockenen Ort auf.
- Schützen Sie Smartwatch und Ladegerät vor direktem Sonnenlicht und anderen Hitzequellen.
- Bewahren Sie Smartwatch und Ladegerät bei einer Lagertemperatur zwischen –20 °C und +70 °C auf.
- Bewahren Sie Smartwatch und Ladegerät für Kinder unzugänglich auf.

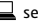

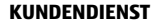

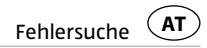

## Fehlersuche

| Fehler                                                                      | Lösung                                                                                                    |
|-----------------------------------------------------------------------------|----------------------------------------------------------------------------------------------------|
| Die Smartwatch reagiert nicht auf<br>Eingaben im Smartphone oder<br>Tablet. | Ihr Smartphone oder Tablet unterstützt Bluetooth <sup>®</sup><br>Smart Ready nicht. Tauschen Sie Ihr Smartphone oder<br>Tablet gegen ein Modell aus, welches Bluetooth <sup>®</sup><br>Smart Ready unterstützt. Sehen Sie dazu das Kapitel<br>"Kompatibilität". |
|                                                                             | Ihre Android <sup>™</sup> -Version ist nicht aktuell und muss aktua-<br>lisiert werden.<br>Ihr iPhone-/iPad-Modell wird nicht unterstützt.                                                                                                    |

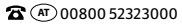

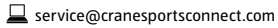

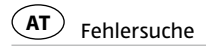

| Fehler                                                                                              | Lösung                                                                                                    |
|----------------------------------------------------------------------------------------------------|----------------------------------------------------------------------------------------------------|
| Es kommt keine Verbindung<br>zwischen Smartwatch und Ih-<br>rem Smartphone oder Tablet<br>zustande. | <ul> <li>Verbinden Sie die Smartwatch und die Crane Connect<br/>App nicht über die Bluetooth<sup>®</sup>-Einstellungen Ihres<br/>Smartphones oder Tablets.</li> </ul> |
|                                                                                                    | <ul> <li>Aktivieren Sie Bluetooth<sup>®</sup> vor dem Öffnen der Crane<br/>Connect App.</li> </ul>                                                                    |
|                                                                                                    | <ul> <li>Schalten Sie Bluetooth<sup>®</sup> bei Ihrem Smartphone oder<br/>Tablet aus und wieder ein.</li> </ul>                                                       |
|                                                                                                    | <ul> <li>Starten Sie dann den Verbindungsvorgang bei der<br/>Smartwatch neu.</li> </ul>                                                                               |

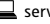

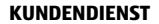

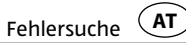

| Fehler                                                                                              | Lösung                                                                                                    |
|----------------------------------------------------------------------------------------------------|----------------------------------------------------------------------------------------------------|
| Es kommt keine Verbindung<br>zwischen Smartwatch und Ih-<br>rem Smartphone oder Tablet<br>zustande. | <ul> <li>Schalten Sie Ihr Smartphone oder Tablet aus und<br/>wieder ein.</li> </ul>                                     |
|                                                                                                    | <ul> <li>Schalten Sie die Sichtbarkeit Ihres Smartphones oder<br/>Tablets im Bluetooth<sup>®</sup>-Menü ein.</li> </ul> |
|                                                                                                    | <ul> <li>Installieren Sie die Crane Connect App neu auf Ihrem<br/>Smartphone oder Tablet.</li> </ul>                    |

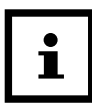

Bevor Sie die Smartwatch reklamieren, prüfen Sie, ob der Akku leer ist und laden Sie ihn ggf. auf.

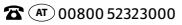

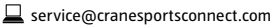

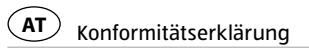

## Konformitätserklärung

Hiermit erklärt Krippl-Watches, dass sich die analoge Smartwatch (Modell-Nr. HO6-CDSM11A/11B) in Übereinstimmung mit den grundlegenden Anforderungen und den übrigen einschlägigen Bestimmungen der Direktiven R&TTE 1999/5/CE und RoHS 2011/65/EU befindet.

Den kompletten Text der Konformitätserklärung können Sie über unsere Homepage abrufen: www.produktservice.info. Gehen Sie auf Produktinformation und geben Sie den EAN-Code 20037284 ein.

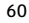

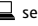

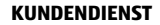

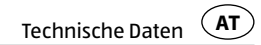

### **Technische Daten**

Modellnummer:H06-CDSM11A, H06-CDSM11BArtikelnummer:93735EAN-Code:20037284Betriebstemperatur:-10 °C bis +50 °CLagertemperatur:-20 °C bis +70 °CAkku:1× 3,7V Li-Polymer, 30 mAh, wiederaufladbar

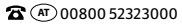

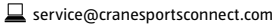

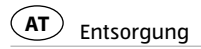

## Entsorgung Verpackung entsorgen

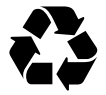

Entsorgen Sie die Verpackung sortenrein. Geben Sie Pappe und Karton zum Altpapier, Folien in die Wertstoff-Sammlung.

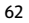

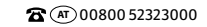

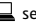

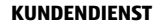

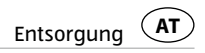

#### Smartwatch entsorgen

(Anwendbar in der Europäischen Union und anderen europäischen Staaten mit Systemen zur getrennten Sammlung von Wertstoffen)

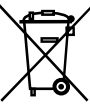

#### Altgeräte dürfen nicht in den Hausmüll!

Dieses Symbol weist darauf hin, dass dieses Produkt gemäß Richtlinie über Elektround Elektronik-Altgeräte (2012/19/EU) und nationalen Gesetzen nicht über den Hausmüll entsorgt werden darf. Dieses Produkt muss bei einer dafür vorgesehenen Sammelstelle abgegeben werden. Dies kann z. B. durch Rückgabe beim Kauf eines ähnlichen Produkts oder durch Abgabe bei einer autorisierten Sammelstelle für die Wiederaufbereitung von Elektro- und Elektronik-Altgeräte geschehen. Der unsachgemäße Umgang mit Altgeräten kann aufgrund potentiell gefährlicher Stoffe, die häufig in Elektro- und Elektronik-Altgeräten enthalten sind, negative Auswirkungen auf die Umwelt und die menschliche Gesundheit haben. Durch die sachgemäße Entsorgung dieses Produkts tragen Sie außerdem zu einer effektiven Nutzung natürlicher Ressourcen bei. Informationen zu Sammelstellen

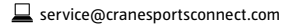

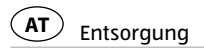

für Altgeräte erhalten Sie bei Ihrer Stadtverwaltung, dem öffentlich-rechtlichen Entsorgungsträger, einer autorisierten Stelle für die Entsorgung von Elektro- und Elektronik-Altgeräten oder Ihrer Müllabfuhr.

#### Batterien und Akkus dürfen nicht in den Hausmüll!

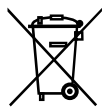

Als Verbraucher sind Sie gesetzlich verpflichtet, alle Batterien und Akkus, egal ob sie Schadstoffe\* enthalten oder nicht, bei einer Sammelstelle in Ihrer Gemeinde/Ihrem Stadtteil oder im Handel abzugeben, damit sie einer umweltschonenden Entsorgung zugeführt werden können. Geben Sie die Smartwatch vollständig (mit dem Akku) und nur in entladenem Zustand an Ihrer Sammelstelle ab!

\*gekennzeichnet mit: Cd = Cadmium. Hg = Ouecksilber. Pb = Blei

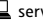

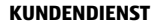

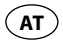

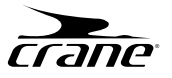

#### GARANTIEKARTE ANALOGE SMARTWATCH

| Ihre Informationer                         | n:                                               |  |
|--------------------------------------------|--------------------------------------------------|--|
| Name:                                      |                                                  |  |
| Adresse:                                   |                                                  |  |
|                                            |                                                  |  |
|                                            |                                                  |  |
| <b>a</b>                                   | E-Mail:                                          |  |
| Datum des Kaufs*:<br>*Wir empfehlen, die F | Rechnung mit dieser Garantiekarte aufzubewahren. |  |
| Ort des Kaufs:                             |                                                  |  |

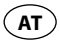

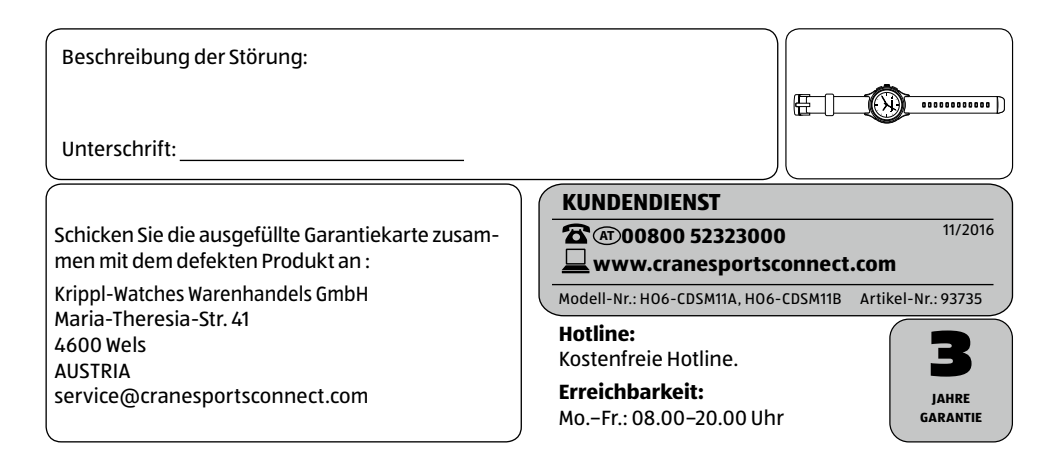

Ψ

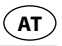

### Garantiebedingungen

Sehr geehrter Kunde!

Die **Hofer/Aldi Garantie** bietet Ihnen weitreichende Vorteile gegenüber der gesetzlichen Gewährleistungspflicht:

Garantiezeit: 3 Jahre ab Kaufdatum

6 Monate für Verschleiß- und Verbrauchsteile bei normalem und ordnungsgemäßem Gebrauch (z. B. Akkus)

Kosten:Kostenfreie Reparatur bzw. Austausch oder GeldrückgabeKeine Transportkosten

| Hotline: | Kostenfreie Hotline                                                                                                    |
|----------|----------------------------------------------------------------------------------------------------|
| TIPP:    | Bevor Sie Ihr Gerät einsenden, wenden Sie sich telefonisch, per E-Mail oder<br>Fax an unsere Hotline. So können wir Ihnen bei eventuellen Bedienungs-<br>fehlern helfen. |

#### Um die Garantie in Anspruch zu nehmen, senden Sie uns:

- den original Kassenbon und die vollständig ausgefüllte Garantiekarte.
- das Produkt mit allen Bestandteilen des Lieferumfangs.

Die Garantie gilt nicht bei Schäden durch:

- Unfall oder unvorhergesehene Ereignisse (z. B. Blitz, Wasser, Feuer).
- unsachgemäße Benutzung oder Transport.
- Missachtung der Sicherheits- und Wartungsvorschriften.
- sonstige unsachgemäße Bearbeitung oder Veränderung.

Nach Ablauf der Garantiezeit haben Sie ebenfalls die Möglichkeit an der Servicestelle Reparaturen kostenpflichtig durchführen zu lassen. Falls die Reparatur oder der Kostenvoranschlag für Sie nicht kostenfrei sind, werden Sie vorher verständigt.

Die gesetzliche Gewährleistungspflicht des Übergebers wird durch diese Garantie nicht eingeschränkt. Die Garantiezeit kann nur verlängert werden, wenn dies eine gesetzliche Norm vorsieht. In den Ländern, in denen eine (zwingende) Garantie und/oder eine Ersatzteillagerhaltung und/oder eine Schadenersatzregelung gesetzlich vorgeschrieben sind, gelten die gesetzlich vorgeschriebenen Mindestbedingungen. Das Serviceunternehmen und der Verkäufer übernehmen bei Reparaturannahme keine Haftung für eventuell auf dem Produkt vom Kunden gespeicherte Daten oder Einstellungen.

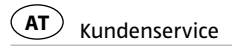

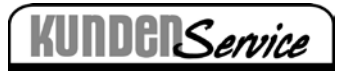

Bitte beachten Sie, dass wir aus organisatorischen Gründen keine unangemeldeten unfrei eingesandten Pakete annehmen können. Nutzen Sie zuerst unsere Servicehomepage oder kontaktieren Sie uns unter der unten angeführten e-Mail-Adresse oder der kostenlosen Service-Hotline.

Bitte halten Sie die Modell-Nr. des Produktes bereit, die Sie auf der Rückbzw. Unterseite des Produktes finden.

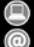

www.produktservice.info

service@produktservice.info

Kostenlose Service-Hotline 00800 52323000 (Keine Ländervorwahl

**A** 00800 52323000

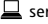

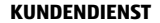

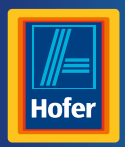

Da bin ich mir sicher.

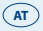

#### **VERTRIEBEN DURCH:**

KRIPPL-WATCHES WARENHANDELS GMBH MARIA-THERESIA-STR. 41 4600 WELS AUSTRIA

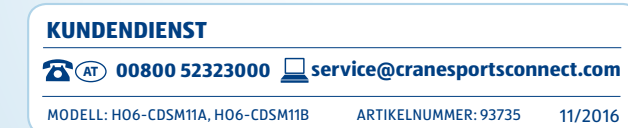

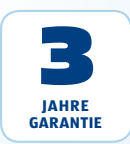